## Accessing Course Reserves

## 1. Go to the McKillop Library homepage at library.salve.edu. Under Quick Links, click Course Reserves.

\* If accessing Course Reserves from Canvas, skip to step 4 on next page.

| McKillop Library                                                                                 | Research - | Services - | Help - | About -                                                                                              |   |
|--------------------------------------------------------------------------------------------------|------------|------------|--------|----------------------------------------------------------------------------------------------------|---|
| Today's Hours: 8:30am – 4:30pm                                                                   |            |            |        | Q. Search Library Website                                                                            | » |
| <b>E Books</b> ▲ Articles ▲ Videos           Keyword         Find books, videos, music, and more |            | ٩          |        | CK LINKS<br>Book a Study Room<br>Course Reserves<br>My Account/Renew<br>Cite Sources<br>New Arrivals |   |

2. By default, the **All Courses** tab will be selected, and all courses on reserve will be visible. Courses on reserve can also be viewed by **instructor** or by **subject** (eg. English, Biology, etc.).

Scroll to your course, or search for your course by **course number** (eg. GST450 or GST 450), **course name** (eg. Capstone), or **instructor's last name**. Click **Go** and select your course from your search results.

| Course Rese           | rves                       |                         |             |                       |    |
|-----------------------|----------------------------|-------------------------|-------------|-----------------------|----|
| Find course reserve m | aterials by course number, | course name, or         | instructor. |                       |    |
| ALL COURSES           | BY INSTRUCTOR              | BY TERM                 | BY SUBJECT  |                       | ➡  |
|                       |                            | Search Course Reserves: |             | Enter Course Keywords | Go |
|                       |                            |                         |             |                       |    |

# Showing 1 Courses sci100 / sci 100 - saving the World with Science / Nye, Bill / 2019-2020 Fall Subject(s): Biology, Science, Environmental Studies

3. If prompted to enter a password to access your course, enter the password provided by your instructor.

## SCI100 - Saving the World with Science / Nye, Bill / 2019-2020 Fall

| Please enter the password provided by                                       | your instructor or the library                       | to access this content. |  |
|-----------------------------------------------------------------------------|------------------------------------------------------|-------------------------|--|
| Enter password                                                              | Go                                                   |                         |  |
| Need the password? Contact the libra<br>Have the password but are having tr | ry or your instructor.<br>ouble? Please see the pass | sword FAQ.              |  |

## 4. All physical and e-reserve items will be listed on the left. Any related LibGuides will be listed on the right.

SCI100 - Saving the World with Science / Nye, Bill / 2019-2020 Fall

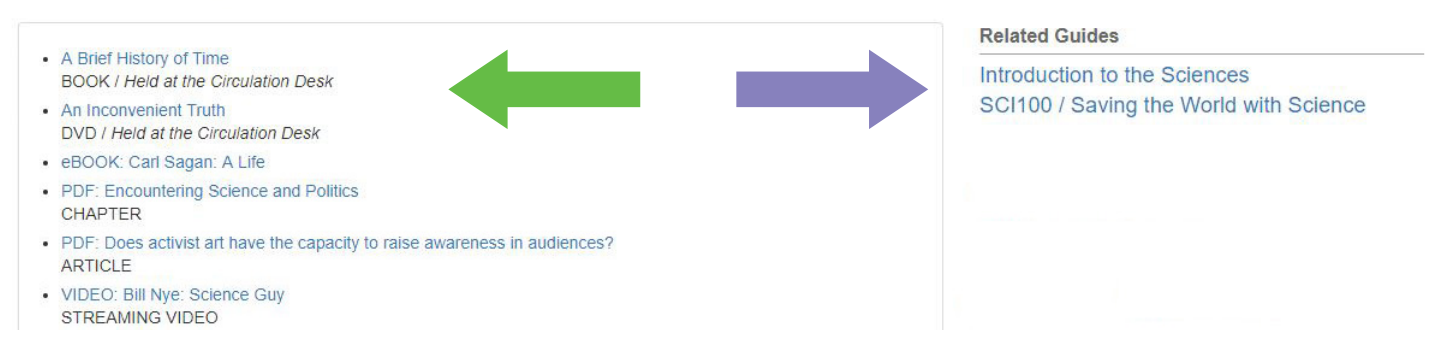

Accessing Physical Reserves (Books & DVDs): Click on the item to view item details. Click on the URL for more information about the item and to view the item's availability in the library catalog.

All physical reserves are assigned a loan period of 2 hours, 2 days, or 7 days, and can be checked out from the Circulation Desk with your Salve ID. *Items checked out for 2 hours are for library-use only.* 

| View Item             |                                                           | McKillop Library 2 hr i   | Reserves                  |
|-----------------------|-----------------------------------------------------------|---------------------------|---------------------------|
| A Brief History of    | Time                                                      | Call Number               | Status                    |
| BOOK / Held at the Ci | rculation Desk                                            | QB981 .H377 1988          | 🗸 Available               |
| URL                   | https://salve.on.worldcat.org/oclc/646629178              |                           |                           |
| Book Title            | A Brief History of Time: From the Big Bang to Black Holes | O McKillop Library 2 hr I | Reserves                  |
| Author / Editor       | Stephen Hawking, Carl Sagan                               | Call Number               | Status                    |
| Publisher             | Bantam Books, Toronto                                     | QB981 .H377 1988          | Ochecked Out, Due 8/28/19 |

Accessing E-Reserves: Click on the item to view item details.

## eBooks & Streaming Videos:

Click on the URL to access the item online. If you are off-campus, login with your username (usually firstname.lastname) and email password.

## **Book Chapters & Articles (PDFs):**

Click on the file name to open the item in your browser or PDF reader of choice (eg. Adobe Acrobat Reader).

| View Item                                       |                                       | View Item                   |                                                          |
|-------------------------------------------------|---------------------------------------|-----------------------------|----------------------------------------------------------|
| VIDEO: Bill Nye: Science Guy<br>STREAMING VIDEO |                                       | PDF: Encounterin<br>CHAPTER | g Science and Politics                                   |
| URL                                             | https://video.avon.com/embed/bill-nye | files                       | EncounteringScienceAndPolitics.pdf                       |
| Title                                           | Bill Nye: Science Guy                 | Book Title                  | Nature's Experts: Science, Politics, and the Environment |
| Director / Lead Actor / Production Company      | PBS / Bill Nye                        | Author / Editor             | Stephen Bocking                                          |
| Library Database                                | AVON                                  | Publisher                   | Rutgers University Press, New Brunswick                  |

If you have any questions or issues accessing Course Reserves,

please contact your professor or McKillop Library for assistance.